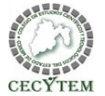

textStyle:

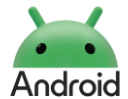

| <pre>Codificación y evidencias de elaboración de práctica  c*zetview android:id="pid/txt0" android:id="pid/txt0" android:id="pid/txt</pre> | Nombre de la práctica:                                                                                                    | 1. Tipos de Tex                                                                                 | tView                                                                                                    | Nombre de                                                                                                    | l Proyecto                                                                                                    | TiposdeTextos                                                                                                    |  |  |
|----------------------------------------------------------------------------------------------------|----------------------------------------------------------------------------------------------------|-------------------------------------------------------------------------------------------------|----------------------------------------------------------------------------------------------------|----------------------------------------------------------------------------------------------------|----------------------------------------------------------------------------------------------------|----------------------------------------------------------------------------------------------------|--|--|
| <pre>cfactView cfactView c</pre> | Codificación y evidencias de elaboración de práctica                                                                                                    |                                                                                                 |                                                                                                    |                                                                                                    |                                                                                                    |                                                                                                    |  |  |
| android:paddingiop=rispr/>citexturandroid:id="@+id/txt6"android:id="@+id/txt10"android:id="@+id/txt2"android:id="@+id/txt6"android:layout_width="match_parent"android:layout_width="match_parent"android:id="@+id/txt2"android:layout_wigth="1"android:layout_weight="1"android:layout_weight="1"android:layout_weight="1"android:layout_weight="1"android:layout_weight="1"android:layout_weight="1"android:layout_weight="1"android:text="3. Cambiar tamaño"94android:textsize="24sp"android:layout_weight="1"android:textsize="16sp"95android:textColor="#B4BIB1"/>android:textclor="#060000"96android:textColor="#B4BIB1"/>android:textColor="#060000"96android:textColor="#B4BIB1"/>android:textColor="#060000"96android:textColor="#B4BIB1"/>android:textColor="#060000"96android:textColor="#B4BIB1"/>android:textColor="#060000"96android:textColor="#B4BIB1"/>android:textColor="#060000"96android:textColor="#B4BIB1"/>android:textColor="#060000"96android:textColor="#B4BIB1"/>android:textColor="#060000"97 <textview< td="">android:textSize="16sp" /&gt;<textview< td="">98android:layout_width="match_parent"android:layout_width="match_parent"android:layout_width="match_parent"android:layout_weight="1"android:layout_width="match_parent"android:layout_weight="1"android:layout_width="match_parent"android:layout_weight="1"android:layout_weight="1"android:layout</textview<></textview<>                                                                                                    | <pre><?xml version="1.0" encoding="utf-8<br><linearlayout<br>xmlns:android="http://schemas.a<br/>android:id="@+id/main"<br/>android:layout_width="match_par<br/>android:layout_height="wrap_con<br/>android:orientation="vertical"<br/>android:orientation="vertical"<br/>android:paddingLeft="15sp"&gt;<br/><textview<br>android:enddingLeft="15sp"&gt;<br/><textview<br>android:layout_width="match<br/>android:layout_width="match<br/>android:layout_wight="1"<br/>android:layout_weight="1"<br/>android:textstyle="bold"<br/>android:textSize="20sp"<br/>android:textColor="#0000000"<br/>android:textColor="#0000000"</textview<br></textview<br></linearlayout<br></pre>                                                                                                    | "?><br>ndroid.com/apk/res/android<br>ent"<br>tent"<br>_content"<br>_content"<br>extView"<br>er" | <textview<br>android:id="@+id/txt4"<br/>android:layout_width="match_parent"<br/>android:layout_weight="urap_content"<br/>android:text="2. Cambiar color"<br/>android:textSize="16sp"<br/>android:textColor="#000000"<br/>android:paddingTop="10sp"/&gt;<br/><textview<br>android:id="@+id/txt5"<br/>android:layout_weight="1"<br/>android:layout_height="wrap_content"<br/>android:layout_weight="1"<br/>android:textColor="#F44336"/&gt;<br/><taxtview< td=""><td>73<br/>74<br/>75<br/>76<br/>77<br/>78<br/>79<br/>80<br/>81<br/>82<br/>83<br/>84<br/>83<br/>84<br/>85<br/>86<br/>85<br/>86<br/>87<br/>88<br/>87<br/>88</td><td><textview<br>android<br/>android<br/>andr</textview<br></td><td><pre>I:id="@+id/txt8"<br/>I:layout_width="match_parent"<br/>I:layout_height="wrap_content"<br/>I:layout_weight="1"<br/>I:text="Tamaño 16sp"<br/>I:textSize="16sp"<br/>I:textColor="#B4B1B1"/&gt;<br/>I:id="@+id/txt9"<br/>I:layout_width="match_parent"<br/>I:layout_height="wrap_content"<br/>I:layout_weight="1"<br/>I:text="Tamaño 20sp"<br/>I:textSize="20sp"<br/>I:textColor="#B4B1B1"/&gt;</pre></td></taxtview<></textview<br></textview<br> | 73<br>74<br>75<br>76<br>77<br>78<br>79<br>80<br>81<br>82<br>83<br>84<br>83<br>84<br>85<br>86<br>85<br>86<br>87<br>88<br>87<br>88 | <textview<br>android<br/>android<br/>andr</textview<br> | <pre>I:id="@+id/txt8"<br/>I:layout_width="match_parent"<br/>I:layout_height="wrap_content"<br/>I:layout_weight="1"<br/>I:text="Tamaño 16sp"<br/>I:textSize="16sp"<br/>I:textColor="#B4B1B1"/&gt;<br/>I:id="@+id/txt9"<br/>I:layout_width="match_parent"<br/>I:layout_height="wrap_content"<br/>I:layout_weight="1"<br/>I:text="Tamaño 20sp"<br/>I:textSize="20sp"<br/>I:textColor="#B4B1B1"/&gt;</pre>                                           |  |  |
| android:textColor="#B4B1B1"/> android:textColor="#B4B1B1"/> android:paddingTop="10sp"/>                                                                                                    | <pre>android:paddingTop="10sp"/&gt; </pre> <pre></pre> <pre>android:paddingTop="10sp"/&gt; </pre> <pre></pre> <pre>android:id="@+id/text2" android:layout_width="match_parent" android:layout_height="wrap_content" android:layout_weight="1" android:text="1. TextView" android:textSize="16sp" /&gt; </pre> <pre></pre> <pre></pre> < |                                                                                                 | <pre>android:id="@+id/txt6"<br/>android:layout_width="match_parent"<br/>android:layout_weight="1"<br/>android:text="3. Cambiar tamaño"<br/>android:textSize="16sp"<br/>android:textColor="#000000"<br/>android:paddingTop="10sp"/&gt;<br/><textview<br>android:id="@+id/txt7"<br/>android:layout_width="match_parent"<br/>android:layout_height="Wrap_content"<br/>android:layout_weight="1"<br/>android:layout_weight="1"<br/>android:textSize="14sp"<br/>android:textColor="#B4B1B1"/&gt;</textview<br></pre>                                                                                                    | 90<br>91<br>92<br>93<br>94<br>95<br>96<br>97<br>98<br>99<br>100<br>101<br>102<br>103<br>104                                      | android<br>android<br>android<br>android<br>android<br>android<br>android<br>android<br>android<br>android<br>android<br>android<br>android<br>android<br>android<br>android<br>android                                                                                                    | <pre>l:id="@+id/txt10"<br/>l:layout_width="match_parent"<br/>l:layout_height="wrap_content"<br/>l:layout_weight="1"<br/>l:text="Tamaño 24sp"<br/>l:textSize="24sp"<br/>l:textColor="#B4B1B1"/&gt;<br/>l:id="@+id/txt11"<br/>l:layout_width="match_parent"<br/>l:layout_height="wrap_content"<br/>l:layout_height="1"<br/>l:text="4. Cambiar estilo de fuente"<br/>l:textSize="16sp"<br/>l:textColor="#000000"<br/>l:paddingTop="10sp"/&gt;</pre> |  |  |

autolink:

typeface:

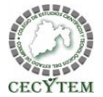

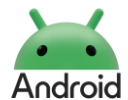

| Nom                                                                                                    | bre de la práctica: 1. Tipos                                                                                                    | s de Text                                                                                                    | View I                                                                                                    | Nombre del Pro                                                                                                    |                                                                                                    |                                                                                                    |
|----------------------------------------------------------------------------------------------------|----------------------------------------------------------------------------------------------------|----------------------------------------------------------------------------------------------------|----------------------------------------------------------------------------------------------------|----------------------------------------------------------------------------------------------------|----------------------------------------------------------------------------------------------------|----------------------------------------------------------------------------------------------------|
|                                                                                                    |                                                                                                    | Codifica                                                                                                    | ción y evidencias de elaboración                                                                                                    | de práctica                                                                                                    |                                                                                                    |                                                                                                    |
| 106<br>107<br>108<br>109<br>111<br>112<br>113<br>114<br>115<br>116<br>117<br>118<br>119<br>120<br>121<br>122<br>123<br>124<br>125<br>126<br>127<br>128 | <textview<br>android:id="@+id/txt12"<br/>android:layout_width="match_parent"<br/>android:layout_height="wrap_content"<br/>android:layout_weight="1"<br/>android:text="Estilo normal"<br/>android:textStyle="normal"/&gt;<br/><textview<br>android:layout_width="match_parent"<br/>android:layout_height="wrap_content"<br/>android:layout_weight="1"<br/>android:layout_weight="1"<br/>android:text="Estilo negrita"<br/>android:textStyle="bold"/&gt;<br/><textview<br>android:textStyle="bold"/&gt;<br/><textview<br>android:layout_width="match_parent"<br/>android:textStyle="bold"/&gt;<br/><textview<br>android:layout_width="match_parent"<br/>android:layout_width="match_parent"<br/>android:layout_width="match_parent"<br/>android:layout_width="match_parent"<br/>android:layout_weight="1"<br/>android:layout_weight="1"<br/>android:text="Estilo cursiva o italico"<br/>android:textColor="#84B1B1"</textview<br></textview<br></textview<br></textview<br></textview<br> | LOGIITICA<br>147<br>148<br>149<br>150<br>151<br>152<br>153<br>154<br>155<br>156<br>157<br>158<br>159<br>160<br>161<br>162<br>163<br>164 | <pre>Clon y evidencias de elaboracion <textview #b4b1b1"="" android:id="@+id/txt17" android:layout_weight="1" android:layout_width="match_pare android:layout_height=" android:text="Tipo de fuente Sar android:textColor=" android:typeface="sans" wrap_cont=""></textview> <textview #b4b1b1"="" android:layout_weight="number android:textColor=" android:layout_width="match_pare android:layout_width=" android:textcolor="#B4B1B1" android:typeface="serif" match_pare="" number=""></textview> </pre>                   | de practica         179         180         181         182         183         184         185         186         187         188         189         187         188         189         191         tent"         192         193         194         195         196         196 | <textview<br>android:id="@+i<br/>android:layout_<br/>android:layout_<br/>android:layout_<br/>android:layout_<br/>android:text="6<br/>android:textSiz<br/>android:textCol<br/>android:padding<br/><textview<br>android:id="@+i<br/>android:layout_<br/>android:layout_<br/>android:layout_<br/>android:text="h<br/>android:textCol<br/>android:textCol<br/>android:autoLin<br/>hearLayout&gt;</textview<br></textview<br>                                                                                                    | <pre>d/txt21" width="match_parent" height="wrap_content" weight="1" . Convertir urls en links clicleables" e="16sp" or="#000000" Top="10sp"/&gt; d/txt22" width="match_parent" height="wrap_content" weight="1" ttp://teknoeducativa.mx" orLink="#3F51B5" k="web"/&gt; plos de TextView</pre> |
| .29<br>.30<br>.31<br>.32<br>.33<br>.34<br>.35<br>.36<br>.37<br>.138<br>.139<br>.400<br>.441<br>.442<br>.443<br>.444<br>.443<br>.444<br>.444<br>.445    | <pre>android:textStyle="italic"/&gt; <textview 1"="" android:id="@+id/txt15" android:layout_weight="urandroid:layout_weight=" android:layout_width="match_parent" android:text="Estilo negrita itálico" android:textstyle="bold italic"></textview> <textview 1"="" android:id="@+id/txt16" android:layout_weight="1" android:paddingtop="10sp" android:textcolor="#000000" android:textsize="16sp"></textview></pre>                                                                                                    | 165<br>166<br>167<br>168<br>169<br>170<br>171<br>172<br>173<br>174<br>175<br>176<br>177<br>178                                          | <pre>android:layout_width="match_pare<br/>android:layout_height="wrap_cont<br/>android:layout_weight="1"<br/>android:text="Tipo de fuente Mon<br/>android:textColor="#B4B1B1"<br/>android:typeface="monospace"/&gt;<br/><textview<br>android:id="@+id/txt20"<br/>android:layout_width="match_pare<br/>android:layout_height="wrap_cont<br/>android:layout_height="1"<br/>android:layout_weight="1"<br/>android:text="Tipo de fuente Non<br/>android:textColor="#B4B1B1"<br/>android:typeface="normal"/&gt;</textview<br></pre> | ent"<br>hospace"<br>ent"<br>tent"                                                                                                    | <ol> <li>TextView<br/>Nuevo texto</li> <li>Cambiar color<br/>Se puede cambiar el t</li> <li>Cambiar tamaño<br/>Tamaño 14sp<br/>Tamaño 20sp<br/>Tamaño 20sp<br/>Tamaño 20sp</li> <li>Cambiar estilo de<br/>Estilo normal</li> <li>Cambiar estilo de<br/>Estilo negrita</li> <li>Estilo negrita</li> <li>Estilo negrita</li> <li>Estilo negrita itálico</li> <li>Cambiar tipo de fuente Sans<br/>Tipo de fuente Sarif<br/>Tipo de fuente Serif</li> <li>Tipo de fuente Serif</li> <li>Convertir urls en<br/>http://teknoeducativa.</li> </ol> | exto a color rojo<br>De fuente<br>fuente<br>prospace                                                                                                    |

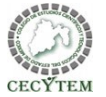

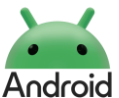

### 2. Tipos de EditText Nombre de la práctica: Nombre del Layout edittextos Codificación y evidencias de elaboración de práctica <?xml version="1.0" encoding="utf-8"?> <!-- Contraseña --> TT TiposdeTextos 🗸 Version contr <ScrollView 42 <TextView xmlns:android="http://schemas.android.com/apk/res/android" android:layout\_width="match\_parent" android:layout width="match parent" () () () ()Android ~ android:layout\_height="wrap\_content" android:layout\_height="match\_parent" android:text="Password" android:padding="16dp"> ~ Capp android:textStyle="bold" CLinearLayout xmlns:android="http://schemas.android.com/apk/res/android" android:layout\_marginTop="16dp"/> > nanifests 9 android:orientation="vertical" 48 <EditText android:layout\_width="match\_parent" v b kotlin+java android:layout\_width="match\_parent" android:layout\_height="wrap\_content" v lot teknoeducativa.mx.tiposdetex android:paddingLeft="10sp" android:layout\_height="wrap\_content" android:showDividers="middle"> android:hint="Ingrese su contraseña" G MainActivity <!-- Título con sombra --> android:inputType="textPassword"/> <TextView > ieknoeducativa.mx.tiposdetex <!-- Email --> android:layout\_width="match\_parent" > teknoeducativa.mx.tiposdetex <TextView android:layout\_height="wrap\_content" android:text="Tipos básicos de EditText" android:layout\_width="match\_parent" ✓ □ res android:shadowColor="#801F1E1E" android:layout\_height="wrap\_content" android:shadowDx="2" ✓ Independent of variable android:text="Email" android:shadowDv="2" android:textStyle="bold" ic\_launcher\_background.xm android:shadowRadius="4" android:inputType="textEmailAddress" android:layout\_weight="1" ic\_launcher\_foreground.xm android:textAlignment="center" android:layout\_marginTop="16dp"/> Iayout android:textStyle="bold" <EditText android:textSize="24sp" android:layout\_width="match\_parent" activity\_main.xml android:textColor="#FF9800" android:layout\_height="wrap\_content" 28 android:paddingTop="10sp" /> edittextos.xml <!-- Texto normal --> android:hint="usuario@dominio.com" > 💿 mipmap <TextView android:inputType="textEmailAddress"/> android:layout\_width="match\_parent" > values android:layout\_height="wrap\_content" <!-- Número telefónico --> android:text="Plain Text" > 🕞 xml <TextView android:textStyle="bold" res (generated) android:layout\_marginTop="8dp"/> android:layout\_width="match\_parent" <EditText android:layout\_height="wrap\_content" > 🖾 Gradle Scripts android:layout\_width="match\_parent" android:text="Teléfono" 38 android:layout\_height="wrap\_content" android:textStyle="bold" android:hint="Escribe algo..." Señala o encierra con un color, los archivos 73 android:layout\_marginTop="16dp"/> android:inputType="text"/> utilizados y editados en la práctica: Coloca el nombre de las vistas utilizadas: 74 <EditText android:layout\_width="match\_parent" android:layout\_height="wrap\_content" android:hint="+52 123 456 7890" android:inputType="phone"/>

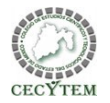

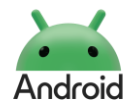

#### Nombre de la práctica: 2. Tipos de EditText Nombre del Proyecto: Vistas Codificación y evidencias de elaboración de práctica <!-- Texto multilínea --> 80 <!-- Tipos avanzados --> <!-- Contraseña con imagen --> <TextView 81 <TextView <EditText android:layout\_width="match\_parent" android:id="@+id/passwordEditText" android:layout\_width="match\_parent" 82 android:layout\_height="wrap\_content" android:layout\_width="match\_parent" 83 android:layout\_height="wrap\_content" android:text="Texto multilínea" android:layout\_height="wrap\_content" 84 android:text="Tipos avanzados EditText" android:textStyle="bold" android:hint="Ingrese su contraseña" 85 android:shadowColor="#801F1E1E" android:lavout\_marginTop="16dp"/> android:inputType="textPassword" 86 android:shadowDx="2" <EditText android:drawableEnd="@drawable/ic\_launcher\_foreground"/> 87 android:shadowDv="2" android:layout width="match parent" </LinearLayout> 88 android:shadowRadius="4" android:layout\_height="100dp" 177 </ScrollView> 89 android:layout\_weight="1" android:hint="Escribe un párrafo..." android:inputType="textMultiLine" android:textAlignment="center" @ MainActivity.kt > android:gravity="top|start"/> android:textStyle="bold" 91 package teknoeducativa.mx.tiposdetextos <!-- Códiao postal --> 92 android:textSize="24sp" <TextView android:textColor="#FF9800" 93 import ... android:layout\_width="match\_parent" 94 android:paddingTop="10sp" /> android:layout height="wrap content" <!-- Número --> 6 </> class MainActivity : AppCompatActivity() { android:text="Código Postal" <TextView 96 override fun onCreate(savedInstanceState: Bundle?) { android:textStvle="bold" android:layout\_marginTop="16dp"/> super.onCreate(savedInstanceState) 97 android:layout\_width="match\_parent" <EditText setContentView(R.layout.edittextos) 98 android:layout\_height="wrap\_content" 9 android:layout\_width="match\_parent" 99 android:text="Número" } android:layout\_height="wrap\_content" android:textStyle="bold" 3 android:hint="Código postal" android:layout\_marginTop="16dp"/> android:inputType="textPostalAddress"/> <EditText 29 🏚 🗐 <!-- Fecha --> android:layout\_width="match\_parent" Tipos básicos de EditText <TextView android:layout\_height="wrap\_content" android:layout width="match parent" Escribe algo android:hint="12345" android:layout\_height="wrap\_content" android:inputType="number"/> android:text="Fecha" android:textStyle="bold" <!-- Número decimal --> android:layout\_marginTop="16dp"/> 108 <TextView <EditText Teléfono android:layout\_width="match\_parent" android:layout\_width="match\_parent" android:layout\_height="wrap\_content" Tipos avanzados EditText android:layout\_height="wrap\_content" android:text="Número decimal" android:hint="Fecha (dd/mm/aaaa)" android:textStyle="bold" android:inputType="date"/> Número decimal android:layout\_marginTop="16dp"/> <!-- Hora --> Número decimal 114 <EditText <TextView Texto multilíneo android:layout\_width="match\_parent" android:layout\_width="match\_parent" android:layout\_height="wrap\_content" android:layout\_height="wrap\_content" android:text="Hora" android:hint="Número decimal" Código Posta android:textStvle="bold" 118 android:inputType="numberDecimal|numberSigned"/> android:layout\_marginTop="16dp"/>

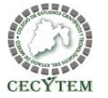

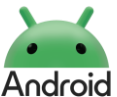

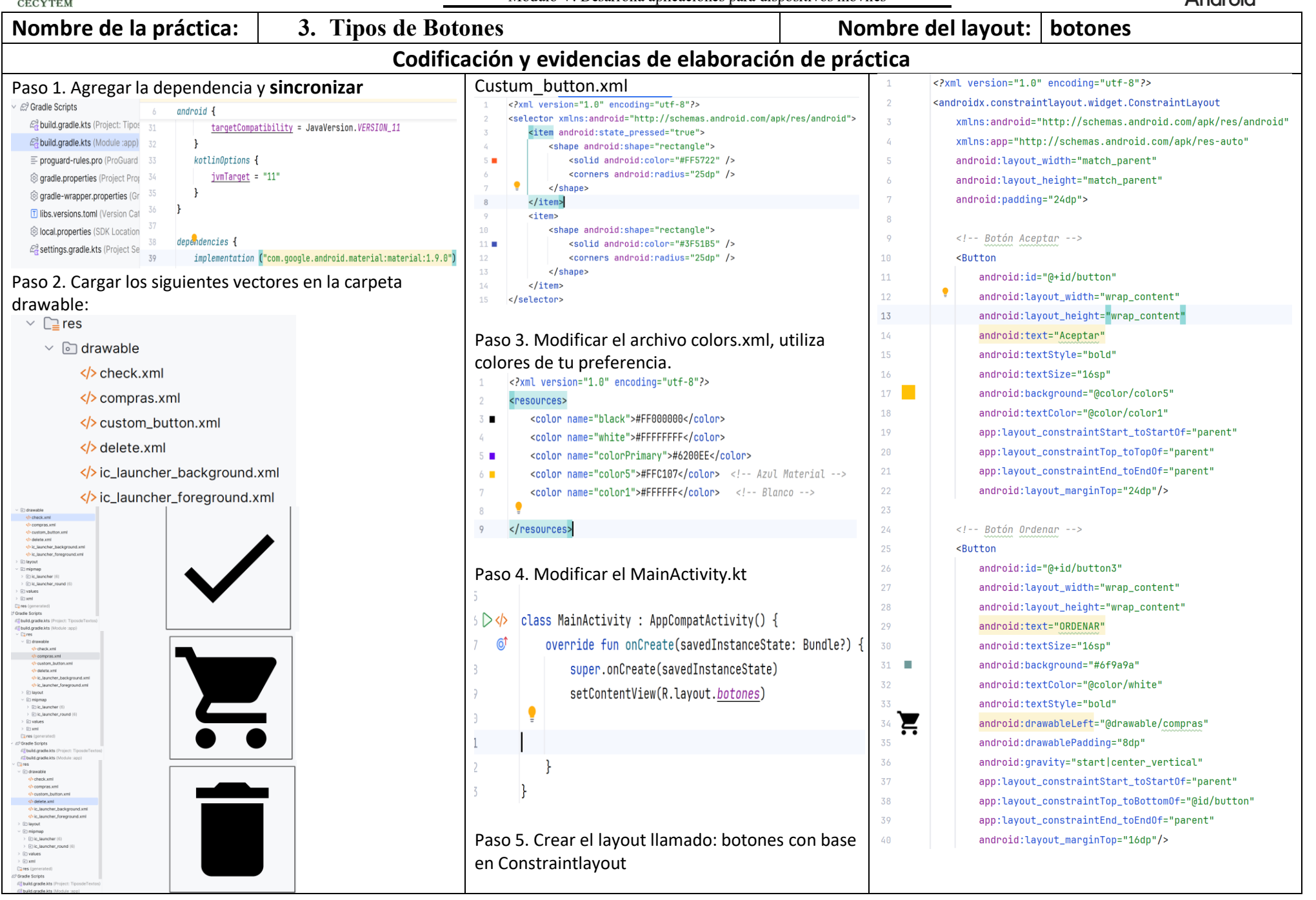

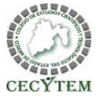

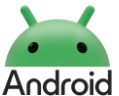

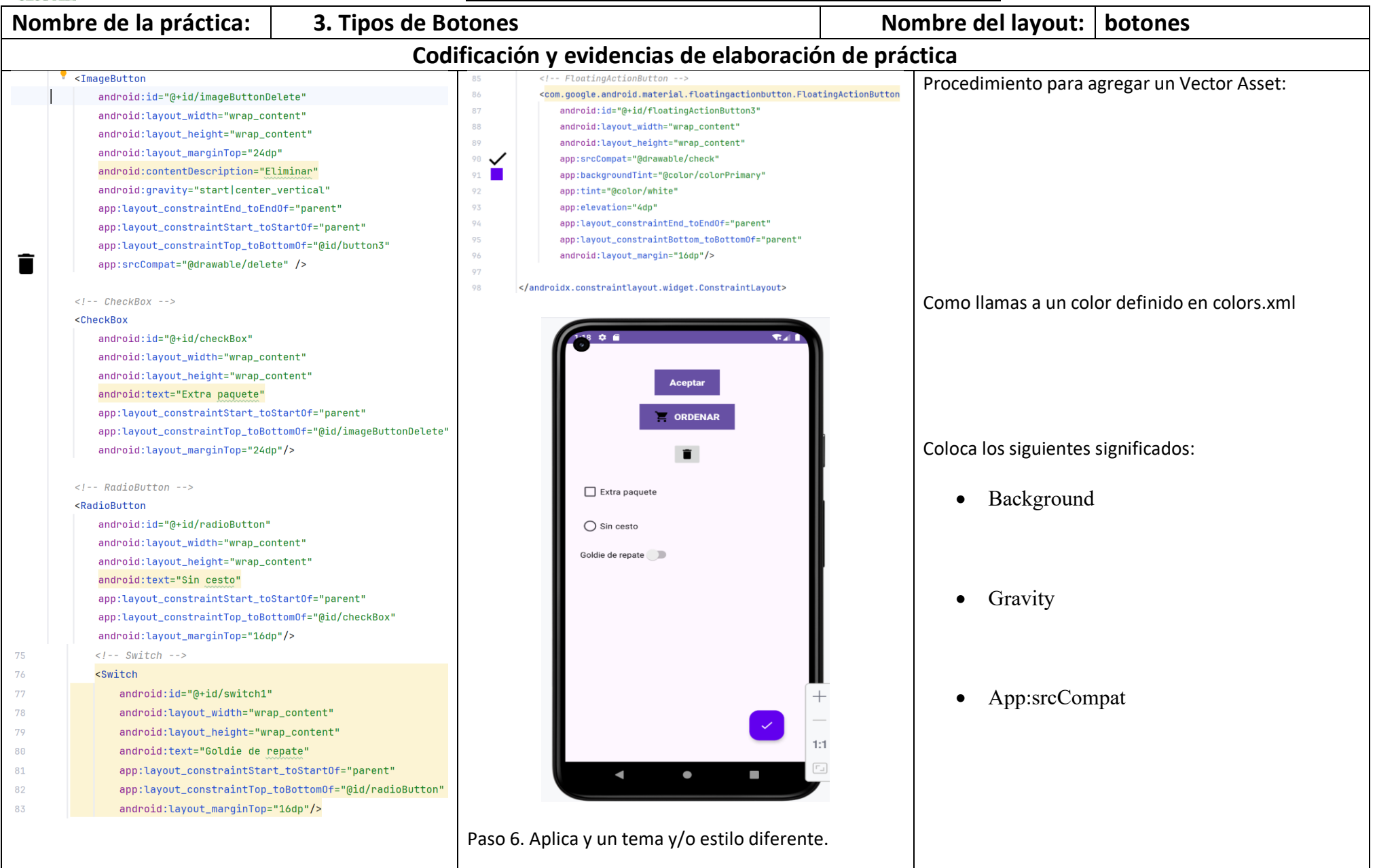

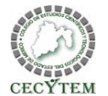

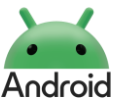

| Nombre de la práctica: 1. Actividado                                                                                                    | es Nombr                                                                                                    | e del Proyecto                                                                                                    | Vistas                                                                                                    |
|----------------------------------------------------------------------------------------------------|----------------------------------------------------------------------------------------------------|----------------------------------------------------------------------------------------------------|----------------------------------------------------------------------------------------------------|
| Nombre de la práctica:       1. Actividade         1 Crear un proyecto nuevo: Mis Actividades         2 Modificar el AndroidManifest.xml         MadroidMamífest.mi × <pre>strings.mi       <pre>strings.mi       <pre>strings.mi</pre>         1       android:strings.mi       <pre>strings.mi</pre>       <pre>strings.mi</pre>       <pre>strings.mi</pre>         1       android:strings.mi       <pre>strings.mi</pre>       <pre>strings.mi</pre>         1       android:strings.mi       <pre>strings.mi</pre>         2       <pre>strings.mi</pre>       <pre>strings.mi</pre>       <pre>strings.mi&lt;</pre></pre></pre></pre></pre></pre></pre></pre></pre></pre></pre></pre></pre></pre></pre></pre></pre></pre></pre></pre></pre></pre></pre></pre></pre></pre></pre></pre></pre></pre></pre></pre></pre></pre></pre></pre></pre></pre> | <pre> System System Sys</pre> | e del Proyecto<br><pre></pre>                                                                                          | <pre>Vistas //suma" ridth="wrap_content" teight="wrap_content" teight="wrap_content" teight="wrap_content" traintEnd_toEnd0f="parent" traintEnd_toEnd0f="parent" traintTop_toTop0f="parent" traintTop_toTop0f="parent"/&gt; //resta" ridth="wrap_content" teight="wrap_content" teight="wrap_cont</pre> |
| 14     android:layout_height="wrap_content"       15     android:layout_marginStart="1dp"       16     android:layout_marginTop="8dp"       17     android:layout_marginTop="8dp"       18     android:gravity="center"       19     android:hnt="0"       20     android:inputType="number"       21     android:imaxLength="2"       23     app:layout_constraintEnd_toStartOf="@+id/signosuma"       24     app:layout_constraintStart_toStartOf="parent"       25     app:layout_constraintTop_toTopOf="parent"                                                                                                    | <pre>67 <textview 68="" 69="" 70="" 71="" 73="" 74="" 75="" 77="" android:hint="0" android:id="@+id/cero" android:layout_marginstart="2dp" android:layout_margintop="16dp" android:layout_width="wrap_content" android:textappearance="@style/TextAppearance.AppCompat.Large" app:layout_constraintend_toend0f="@+id/signoigual" app:layout_constrainttop_totop0f="parent"></textview> </pre>                                                                                                    | 26 resp.setText("* +re<br>Toast.makeText( con<br>28 }<br>30 }                                                          | isumā)<br>text: this, text: "La suma es" +resuma, Toast. <i>LENGTH_LONG</i> ).show()                                                                                                    |
| Pasos para crear un Activity:                                                                                                    | app:layout_constraintEnd_toEndOf="parent"<br>app:layout_constraintHorizontal_bias="0.498"<br>app:layout_constraintStart_toStartOf="parent"<br>app:layout_constraintTop_toTopOf="parent"                                                                                                    | android:layout_marginTop=<br>app:layout_constraintEnd_to<br>app:layout_constraintStart_<br>app:layout_constraintTop_to | "16dp"<br>oEndOf="@+id/suma"<br>toStartOf="@+id/suma"<br>oBottomOf="@+id/suma"                                                                                                    |

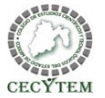

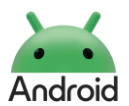

### Nombre de la práctica: Continuación de actividades Nombre del Proyecto Vistas Codificación y evidencias de elaboración de práctica <?xml version="1.0" encoding="utf-8"?> 1.- Crear las actividades: Cargar imagen: **@** <androidx.constraintlayout.widget.ConstraintLayout xmlns:android="http ✓ □ res xmlns:app="http://schemas.android.com/apk/res-auto" v loi teknoeducativa.mx.misactividades xmlns:tools="http://schemas.android.com/tools" ✓ In drawable android:id="@+id/main" G Activity2 android:layout\_width="match\_parent" fondo1.jpeg android:layout\_height="match\_parent" CalculadoraMagica android:background="@color/black" 8 🔳 tools:context=".MainActivity"> ic\_launcher\_background.xml G MainActivity <TextView > is teknoeducativa.mx.misactividades (androidTest) ic\_launcher\_foreground.xml android:id="@+id/textView" teknoeducativa.mx.misactividades (test) android:layout\_width="wrap\_content" > Iayout android:layout\_height="wrap\_content" ✓ □ res android:layout\_marginTop="92dp" activity\_2.xml android:text="Esta es una Actividad . . ." drawable android:textColor="@color/white" > activity\_calculadora\_magica.xml android:textSize="26sp" Iayout android:textStyle="bold" app:layout\_constraintEnd\_toEndOf="parent" </> activity\_main.xml activity\_2.xml app:layout\_constraintHorizontal\_bias="0.498" app:layout\_constraintStart\_toStartOf="parent" activity\_calculadora\_magica.xml app:layout\_constraintTop\_toTopOf="parent" /> <?xml version="1.0" encoding="utf-8"?> activity\_2.xml v 🔕 🔘 <androidx.constraintlayout.widget.ConstraintLayout <Button activity\_main.xml xmlns:android="http://schemas.android.com/apk/res/android" 💿 💐 🖸 🕺 🖉 🖉 3 android:id="@+id/btn1" 2.- Crear archivo Strings xmlns:app="http://schemas.android.com/apk/res-auto" android:layout\_width="wrap\_content" xmlns:tools="http://schemas.android.com/tools" strings.xml android:layout\_height="wrap\_content" android:id="@+id/main" android:text="@string/boton" 29 android:layout\_width="match\_parent" 6 Edit translations for all locales in the translations editor Open android:layout\_height="match\_parent" app:layout\_constraintBottom\_toBottomOf="parent" 0 android:background="@drawable/fondo1" <resources> app:layout\_constraintEnd\_toEndOf="parent" tools:context=".Activitv2"> <string name="app\_name">Caluladora Mágica</string> app:layout\_constraintHorizontal\_bias="0.738" <string name="mensaje">Esta es una Actividad . . .</string> app:layout\_constraintStart\_toStartOf="parent" <string name="boton">Entrar</string> app:layout\_constraintTop\_toBottomOf="@+id/textView" </androidx.constraintlayout.widget.ConstraintLayout> 5 </resources> app:layout\_constraintVertical\_bias="0.48" /> </androidx.constraintlayout.widget.ConstraintLayout> Que se tiene que hacer para actualizar cambios: Donde se colocan las imágenes externas para nuestra Que extensiones de imagen acepta Android Studio: App

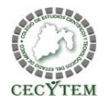

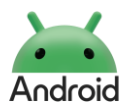

| Nombre de la práctica: Continuación de actividades    |                                                                                             |                                                                                                    |                   | omb                                                                                                    | ore del Proyecto                                                                     | Vistas                                   |  |
|-------------------------------------------------------|---------------------------------------------------------------------------------------------|----------------------------------------------------------------------------------------------------|-------------------|----------------------------------------------------------------------------------------------------|--------------------------------------------------------------------------------------|------------------------------------------|--|
|                                                       |                                                                                             | Codificación y evidencias de elabora                                                                                                    | ición de práctica |                                                                                                    |                                                                                      |                                          |  |
| Activity_2.xml                                        |                                                                                             |                                                                                                    | Verif             | icar q                                                                                                 | ue en el AndroidManifes                                                              | t.xml                                    |  |
|                                                       |                                                                                             |                                                                                                    | 1                 | xml</th <th>version="1.0" encoding="utf-8"</th> <th>?&gt;</th>                                         | version="1.0" encoding="utf-8"                                                       | ?>                                       |  |
| 1                                                     | package teknoedu                                                                            | cativa.mx.misactividades 🧃                                                                                                    | 2                 | <mani< td=""><td>Fest xmlns:android="http://sche</td><td>mas.android.com/apk/res/android"</td></mani<> | Fest xmlns:android="http://sche                                                      | mas.android.com/apk/res/android"         |  |
| 2                                                     |                                                                                             |                                                                                                    | 3                 | XI                                                                                                    | nlns:tools="http://schemas.andr                                                      | roid.com/tools">                         |  |
| 3 >                                                   | import                                                                                      |                                                                                                    | 4                 |                                                                                                    |                                                                                      |                                          |  |
| 10                                                    |                                                                                             |                                                                                                    | 5                 | <8                                                                                                    | application                                                                          |                                          |  |
| 11 \ ()                                               | oloco MoinActivit                                                                           | w · AppCompatActivity() (                                                                                                    | 0                 |                                                                                                    | android:dataExtractionRules=                                                         | "@xml/data_extraction_rules"             |  |
|                                                       |                                                                                             |                                                                                                    | 8                 |                                                                                                    | android:fullBackupContent="@                                                         | )xml/backup rules"                       |  |
| 12 <b>©</b>                                           | override tun                                                                                | onCreate(savedInstanceState: Bundle?) {                                                                                                    | 9 📥               |                                                                                                    | android:icon="@mipmap/ic_lau                                                         | incher"                                  |  |
| 13                                                    | super.on                                                                                    | Create(savedInstanceState)                                                                                                    | 10                |                                                                                                    | android:label="Caluladora Má                                                         | gica"                                    |  |
| 14                                                    | enableEdg                                                                                   | geToEdge()                                                                                                    | 11 🍝              |                                                                                                    | android:roundIcon="@mipmap/i                                                         | .c_launcher_round"                       |  |
| 15                                                    | setConter                                                                                   | ntView(R.lavout.activity main)                                                                                                    | 12                |                                                                                                    | android:supportsRtl="true"                                                           |                                          |  |
| 16                                                    |                                                                                             | ,                                                                                                    | 13                |                                                                                                    | android:theme="@style/Theme.                                                         | Mis <u>Actividades</u> "                 |  |
| 10                                                    | vol hoto                                                                                    | - find (in which is a second second s | 14                |                                                                                                    | <pre>tools:targetApi="31"&gt;</pre>                                                  |                                          |  |
| 17                                                    |                                                                                             | ]=τIUαvIewByIa <bollou>(K.Iα.<u>DlUI</u>)</bollou>                                                                                                    | 15                |                                                                                                    | <activity< td=""><td></td></activity<>                                               |                                          |  |
| 18                                                    |                                                                                             |                                                                                                    | 16                |                                                                                                    | android:name=".Activity2                                                             |                                          |  |
| 19                                                    | boton.se                                                                                    | :OnClickListener <mark>{</mark>                                                                                                    | 18                |                                                                                                    | <pre>cactivity</pre>                                                                 | 1-                                       |  |
| 20                                                    | val :                                                                                       | Intent=Intent( packageContext: this, Activity2::class.java)                                                                                                    | 19                |                                                                                                    | android:name=".MainActiv                                                             | itv"                                     |  |
| 21                                                    | star                                                                                        | Activity(intent)                                                                                                    | 20                | •                                                                                                    | android:exported= <mark>"true"</mark>                                                | />                                       |  |
| 22                                                    | <u>่</u> ม                                                                                  |                                                                                                    | 21                |                                                                                                    | <activity< td=""><td></td></activity<>                                               |                                          |  |
| 22                                                    | יין <del>ד</del>                                                                            |                                                                                                    | 22                |                                                                                                    | android:name=".Calculado                                                             | oraMagica"                               |  |
| 23                                                    | }                                                                                           |                                                                                                    | 23                |                                                                                                    | android:exported="true">                                                             |                                          |  |
| 24                                                    | }                                                                                           |                                                                                                    | 24                |                                                                                                    | <intent-filter></intent-filter>                                                      |                                          |  |
|                                                       |                                                                                             |                                                                                                    | 25                |                                                                                                    | <action android:name<="" td=""><td>="android.intent.action.MAIN" /&gt;</td></action> | ="android.intent.action.MAIN" />         |  |
| Modificar e                                           | el MainActivity.kt                                                                          |                                                                                                    | 20                |                                                                                                    | <pre><category <="" android:na="" intent_filten=""></category></pre>                 | me="android.intent.category.launcher" /> |  |
| Modificar el AndroidManifest.xml                      |                                                                                             | 27                                                                                                    |                   |                                                                                                    |                                                                                      |                                          |  |
| Actualizar cambios desde el menú Build> Clean project |                                                                                             |                                                                                                    | 29                | <,                                                                                                    | application>                                                                         |                                          |  |
| ¿Qué significa setOnClicListener?                     |                                                                                             |                                                                                                    | έΟυ               | é acció                                                                                                | ón se realizó para actualiz                                                          | zar toda la aplicación al crear          |  |
|                                                       |                                                                                             |                                                                                                    | caml              | biose                                                                                                  | n el AndroidMAnifest xm                                                              | ?                                        |  |
| ¿Qué valor                                            | Qué valores se verificaron en el AndroidManifest.xml, para que reconociera las actividades: |                                                                                                    |                   |                                                                                                    |                                                                                      |                                          |  |
|                                                       |                                                                                             |                                                                                                    |                   |                                                                                                    |                                                                                      |                                          |  |

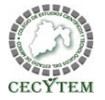

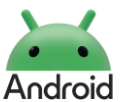

| Nom                                                                                                    | bre de la práctica:                                                                                                    | 1. Intents Implícitos                                                                                                    |                                                                                                    | Nombre del Proyecto                                                                                                  | Intents implícitos |
|----------------------------------------------------------------------------------------------------|----------------------------------------------------------------------------------------------------|----------------------------------------------------------------------------------------------------|----------------------------------------------------------------------------------------------------|----------------------------------------------------------------------------------------------------|--------------------|
|                                                                                                    |                                                                                                    | Codificación y evid                                                                                                    | encias d                                                                                                    | e elaboración de práctica                                                                                            |                    |
| 1 Mc           1           2         C           3         4           5         6           7         8           9         10           11         12           13         14           15         16           17         18           19         20           21         22           23         24           25         24 | <pre>&gt;&gt;&gt;&gt;&gt;&gt;&gt;&gt;&gt;&gt;&gt;&gt;&gt;&gt;&gt;&gt;&gt;&gt;&gt;&gt;&gt;&gt;&gt;&gt;&gt;&gt;&gt;&gt;&gt;&gt;&gt;&gt;&gt;&gt;&gt;</pre>                                                                                                    | <pre>g="utf-8"?&gt; @3 ( g="utf-8"?&gt; @3 ( g="utf-8"?&gt; @3 ( g="http://schemas.android.com/apk/res/android" as.android.com/apk/res-auto" emas.android.com/tools" " atch_parent" match_parent" match_parent" " " " " " " " " " " " " " " " " " "</pre> | encias de<br>38<br>39<br>40<br>41<br>42<br>43<br>44<br>45<br>46<br>47<br>48<br>49<br>50<br>51<br>52<br>53<br>54<br>55<br>56 | <pre>e elaboración de práctica<br/><button< th=""><th>the_24" /&gt;</th></button<></pre>                             | the_24" />         |
| 23<br>26<br>27<br>28<br>29<br>30<br>31<br>32<br>33<br>34<br>35<br>36<br>37                                                                                                    | <pre>android:tayOot_neig<br/>android:backgroundT<br/>android:drawableLef<br/>android:padding="10<br/>android:text="Open<br/><button<br>android:id="@+id/bt<br/>android:layout_widt<br/>android:layout_heig<br/>android:backgroundT<br/>android:drawableLef<br/>android:padding="10<br/>android:text="Open</button<br></pre> | <pre>int= wrap_content<br/>int="#3F51B5"<br/>t="@drawable/google"<br/>sp"<br/>Google" /&gt;<br/>nOpenFacebook"<br/>h="match_parent"<br/>ht="wrap_content"<br/>int="@color/black"<br/>t="@drawable/facebook"<br/>sp"<br/>Facebook" /&gt;</pre>             |                                                                                                    | Cámas<br>Cámas<br>Cámas<br>Cámas<br>Cámas<br>Copen Google<br>Copen Facebook<br>Copen Twitch<br>Camas<br>Copen Twitch | evidencia          |

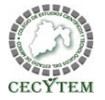

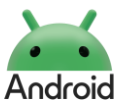

| Nombre de la practica:                                                                                                    | 2. Intents Implícitos                                                                                                    |                                                                                                    | Nombre del Proyecto                                                                                                    | Intents implícitos                                                                                                    |
|----------------------------------------------------------------------------------------------------|----------------------------------------------------------------------------------------------------|----------------------------------------------------------------------------------------------------|----------------------------------------------------------------------------------------------------|----------------------------------------------------------------------------------------------------|
|                                                                                                    | Codificación y evider                                                                                                    | ncias de elab                                                                                                    | oración de práctica                                                                                                    |                                                                                                    |
| 1 Modificar activity_main.xml                                                                                                    |                                                                                                    | 38 <                                                                                                    | Button                                                                                                    |                                                                                                    |
| 1 Modificar activity_main.xml         1 xml version="1.0" encodir</td 2          3          4       xmlns:app="http://schem         4       xmlns:tools="http://schem         5       android:id="@+id/pruebe         6       android:layout_width="m         7       android:layout_height="         8       android:gravity="center         9       android:orientation="ve         10       android:padding="30dp"         11       tools:context=".MainAct         12 <imageview< td="">         13       android:layout_widt         14       android:layout_widt         15       android:layout_widt         16       tools:srcCompat="@t         17       <button< td="">         18       android:id="@+id/bt         19       android:layout_widt         20       android:layout_heig</button<></imageview<> | <pre>hg="utf-8"?&gt;</pre>                                                                                                    | 38     <       39        40        41        42        43        44        45        46        47        48        49        50        51     <       52        53        54 | Button<br>android:id="@+id/btnOpentwitch"<br>android:layout_width="match_parent"<br>android:layout_height="wrap_content"<br>android:backgroundTint="@color/naran<br>android:drawableLeft="@drawable/twicd<br>android:drawableLeft="@drawable/twicd"<br>android:text="Open Twitch" /><br>Button<br>android:id="@+id/btnllamar"<br>android:layout_width="wrap_content"<br>android:layout_height="wrap_content"<br>android:layout_height="wrap_content"<br>android:id="@+id/nuevo"<br>android:id="@+id/nuevo"<br>android:layout_width="wrap_content"<br>android:layout_width="wrap_content"<br>android:layout_width="wrap_content"<br>android:layout_height="wrap_content"<br>android:layout_height="wrap_content"<br>android:layout_height="wrap_content" | ja"<br>h"<br>4" /> (prefector<br>() (prefector<br>() (prefector<br>() (prefector<br>() (prefector<br>() (prefector)<br>() (prefector)<br>() (prefector) |
| 21     android:text="Cámar       22 <button< td="">       23     android:id="@+id/bt       24     android:layout_widt       25     android:layout_widt       26     android:backgroundl       27     •       28     android:drawableLef       29     android:text="Open       30     <button< td="">       31     android:id="@+id/bt       33     android:layout_widt       34     android:backgroundl       35     f       36     android:backgroundl       37     android:text="Open</button<></button<>                                                                                                    | <pre>ra" /&gt; rnOpenGoogle" th="match_parent" ght="wrap_content" fint="#3F51B5" t="@drawable/google" bsp" Google" /&gt; rnOpenFacebook" th="match_parent" ght="wrap_content" fint="@color/black" t="@drawable/facebook" bsp" Facebook" /&gt;</pre> | 56 <td>earLayout&gt;</td> <td>Sello de<br/>evidencia</td>                                                                                                    | earLayout>                                                                                                    | Sello de<br>evidencia                                                                                                    |

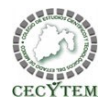

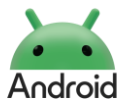

| 2 Agregar permisos al AndroidManifest.xml                                                                                                    |    |               |      |                                                                                                    |
|----------------------------------------------------------------------------------------------------|----|---------------|------|----------------------------------------------------------------------------------------------------|
| 5 <uses-feature< th=""><th>34</th><th>//Pa</th><th>ra o</th><th>ictivar la cámara 🗛 3 🖈 94 ·</th></uses-feature<>                                                     | 34 | //Pa          | ra o | ictivar la cámara 🗛 3 🖈 94 ·                                                                                             |
| 6 android:name="android.hardware.telephony"                                                                                                    | 35 |               |      | camara.setOnClickListener{    it View!                                                                                   |
| 7 android:required="false" />                                                                                                    | 36 |               |      | // Verificar si los permisos de la cámara están permitidos                                                               |
|                                                                                                    | 37 |               |      | if (ContextCompat.checkSelfPermission( context this,Manifest.permission.CAMERA) == PackageManager.PERMISSION_GRANTED) {  |
| 10 android:name="android.hardware.camera"                                                                                                    | 38 |               |      | // Si los permisos están permitidos, abrir la cámara                                                                     |
| <pre>11 android:required="false" /&gt;</pre>                                                                                                    | 39 |               |      | openCamera()                                                                                                    |
| 12                                                                                                    | 40 |               |      |                                                                                                    |
| 13 <uses-permission android:name="android.permission.INLERNE!"></uses-permission> 16 <uses-permission android:name="android.permission.CALL_PHONE"></uses-permission> | 40 |               |      | // Ci las papmiese no actán papmitidas, colicitanlas                                                                     |
| <pre>15 <uses-permission android:name="android.permission.cAMERA"></uses-permission></pre>                                                                            | 41 |               |      | // SI LOS DEFINISOS NO ESCUN DEFINICIONS, SOLICICULOS                                                                    |
|                                                                                                    | 42 |               |      | ACTIVITYLOMPAT. PEQUESTPERMISSIONS( activity: this, arragor(manifest.permission.caneka), taneka_Pekhission_coue)         |
|                                                                                                    | 43 |               |      | }                                                                                                    |
|                                                                                                    | 44 |               |      | }                                                                                                    |
|                                                                                                    | 45 | //Pa          | ra l | llamadas                                                                                                    |
|                                                                                                    | 46 |               |      | <pre>val llamar=findViewById<button>(R.id.<u>btnllamar</u>)</button></pre>                                               |
|                                                                                                    | 47 |               |      | <pre>val otro=findViewById<imagebutton>(R.id.nuevo)</imagebutton></pre>                                                  |
|                                                                                                    | 48 |               |      |                                                                                                    |
|                                                                                                    | 49 | //Bo          | ton  | con ImageButton para llamadas                                                                                            |
|                                                                                                    | 50 |               |      | otro.setOnClickListener{    it View!                                                                                     |
|                                                                                                    | 51 |               |      | phoneNumber="5510709268"                                                                                                 |
|                                                                                                    | 52 |               |      | if (ContextCompat.checkSelfPermission( context this Manifest.nermission.CALL_PHONE)!=PackageManager.PERMISSION_GRANTED){ |
|                                                                                                    | 53 |               |      | //Si el nermiso no es concedido solicitarlo                                                                              |
|                                                                                                    | 54 |               |      | ActivityCommat requestPermissions( activity this appaul/f(Manifest permission CALL PHONE) REGULEST CALL DERMISSION)      |
|                                                                                                    | 55 |               |      | l                                                                                                    |
|                                                                                                    | 55 |               |      |                                                                                                    |
|                                                                                                    | 00 |               |      |                                                                                                    |
|                                                                                                    | 57 |               |      | realizarLlamada()                                                                                                    |
|                                                                                                    | 58 |               |      | }                                                                                                    |
|                                                                                                    | 59 |               |      | }                                                                                                    |
|                                                                                                    | 60 | // <u>B</u> a | ton  | para <u>llamada</u>                                                                                                    |
|                                                                                                    | 61 |               |      | llamar.setOnClickListener{    it View!                                                                                   |
|                                                                                                    | 62 |               |      | phoneNumber="5510709268"                                                                                                 |
|                                                                                                    | 63 |               |      | if (ContextCompat.checkSelfPermission( context this,Manifest.permission.CALL_PHONE)!=PackageManager.PERMISSION_GRANTED){ |
|                                                                                                    | 64 |               |      | //Si el permiso no es concedido solicitarlo                                                                              |
|                                                                                                    | 65 |               |      | ActivityCompat.requestPermissions( activity: this, arrayOf(Manifest.permission.CALL_PHONE),REQUEST_CALL_PERMISSION)      |
|                                                                                                    | 66 |               |      | }                                                                                                    |
|                                                                                                    | 67 |               |      | else{                                                                                                    |
|                                                                                                    | 68 |               |      | realizarLlamada()                                                                                                    |
|                                                                                                    | 69 |               |      | }                                                                                                    |
|                                                                                                    | 70 |               |      | ,<br>}                                                                                                    |
|                                                                                                    | 10 |               |      |                                                                                                    |
|                                                                                                    |    |               |      |                                                                                                    |

| CECYTEM                                                                                                    | Módulo V                                                                                                    | CEO<br>. Desarr                                                                                                    | ECYTEM Plantel Villa del Carbón<br>Técnico en Programación<br>urrolla aplicaciones para dispositivos móviles Android                                                                                                    |
|----------------------------------------------------------------------------------------------------|----------------------------------------------------------------------------------------------------|----------------------------------------------------------------------------------------------------|----------------------------------------------------------------------------------------------------|
| CECYTEM<br>1<br>2<br>3<br>4<br>5<br>6<br>7<br>8<br>9<br>10<br>11<br>12<br>13<br>14<br>15<br>16<br>17<br>18<br>19 ↔<br>20<br>21<br>22<br>23<br>24<br>25<br>26<br>27<br>28<br>1<br>29<br>30<br>31<br>32<br>33<br>3 Agree | <pre>Módulo V package com.example.implicitos603 import android.content.Intent import android.content.pm.PackageManager import android.et.Uri import android.et.Uri import android.s.Bundle import android.widget.ImageButton import android.widget.ImageButton import android.core.app.ActivityCompat import android.winget.ImageButton import android.graphics.Bitmap import android.graphics.Bitmap import android.graphics.Bitmap import android.widget.TwageView import android.widget.TwageView import android.widget.Toast class MainActivity : AppCompatActivity() { // PERMISOS PARA CAMARA private val CAMERA_PERMISSION_CODE = 100 private val IMAGE_CAPTURE_CODE = 101 private val IMAGE_CAPTURE_CODE = 101 private lateinit var imageView: ImageView //Para la llamada telefónica private val REQUESI_CALL_PERMISSION = 1 private lateinit var phoneNumber: String // Variable para al. override fun onCreate(savedInstanceState: Bundle?) {     super.onCreate(savedInstanceState)     setContentView(R.layout.<u>activity.main</u>) //Pdro cdmara     Val camara = findViewById<button>(R.id.<u>btncamara</u>)     imageView = findViewById(R.id.<u>imageView</u>) gar código faltante al MainActivity.kt</button></pre> | Desarr           103         •           104         105           106         107           108         109           110         111           112         113           114         •           115         116           117         118           119         120           121         122           123         124           125         126           127         128           129         130           131         132           133         134           135         136           137         138 | <pre>realia aplicaciones para dispositivos móviles Android  verida fun anActivityResult(requestCode: Int, resultCode: Int, data: Intent?) {     super.onActivityResult(requestCode, resultCode, data)     // Verificar si el resultado es de la captura de imagen     if (requestCode == INAGE_CAPTURE_CODE &amp;&amp; resultCode == Activity.RESULT_OK) {         // Notror la imagen capturada         val imageBitmap = data?.extros2.get("data") as Bitmap         // Mostror la imagen capturada         val imageBitmap = data?.extros2.get("data") as Bitmap         // Mostror la imagen capturada         val imageBitmap = data?.extros2.get("data") as Bitmap         // Mostror la imagen capturada         val imageBitmap = data?.extros2.get("data") as Bitmap         // Mostror la imageNiem.setImageBitmap()         super.onRequestPermissionsResult(requestCode: Int, permissions: Arraycout String&gt;, grantResults: IntArray)         super.onRequestPermissionsResult(requestCode: Int, permissions: Arraycout String&gt;, grantResults: IntArray)         super.onRequestPermissionsResult(requestCode: Int, permissions: Arraycout String&gt;, grantResults: IntArray)         super.onRequestPermissionsResult(requestCode: Int, permissions: Arraycout String&gt;, grantResults: IntArray)         super.onRequestPermissionsResult(requestCode; Permissions, grantResults)         //PARA ACTIVAR Cdatare         // Verificar si la solicitud de permissa ses para la cdatare         j (/ Verificar si la solicitud de permissa gerant activate(la == PackageManager.PERMISSION_GRANTED) {         // / Verificar si la solicitud de permissa dering activate(la == PackageManager.PERMISSION_GRANTED) {         // Si el usuario concede el permiso, mentir la cdatare         realizartLamada()         }         // Si el usuario rechaza el permiso, mestrar un mensoje o realizar alguna atra acción         Trast.makeText(context this, text "Rechaza permiso", Toast.LENSTH_SMORT).show()         }     }     private fun realizartlamada() {         val intent = Intent[Intent.ACTION_CALL]         inten</pre> |
|                                                                                                    |                                                                                                    | 139<br>140<br>141                                                                                                    | <pre>startActivity(intent)  } //ULTIMA LLAVE</pre>                                                                                                    |

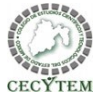

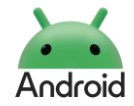

| 71  | //BOTONES PARA ABRIR LINKS O URLS                                                    |
|-----|--------------------------------------------------------------------------------------|
| 72  | <pre>val google = findViewById<button>(R.id.<u>btn0penGoogle</u>)</button></pre>     |
| 73  | <pre>val facebook = findViewById<button>(R.id.<u>btn0penFacebook</u>)</button></pre> |
| 74  | <pre>val tw=findViewById<button>(R.id.<u>btn0pentwitch</u>)</button></pre>           |
| 75  | //Batones que abren links                                                            |
| 76  | <pre>google.setOnClickListener { it: View!</pre>                                     |
| 77  | // URL que <u>quieres</u> <u>abrir</u>                                               |
| 78  | <pre>val url="https://www.google.com/"</pre>                                         |
| 79  | //Crea un Intent con la acción ACTION_VIEW y la URL con                              |
| 80  | <pre>val intent= Intent(Intent.ACTION_VIEW)</pre>                                    |
| 81  | intent. <u>data</u> = Uri.parse(url)                                                 |
| 82  | <pre>startActivity(intent)</pre>                                                     |
| 83  | }                                                                                    |
| 84  | <pre>facebook.setOnClickListener { it: View!</pre>                                   |
| 85  | <pre>val url="https://www.facebook.com/"</pre>                                       |
| 86  | <pre>val intent= Intent(Intent.ACTION_VIEW)</pre>                                    |
| 87  | intent. <u>data</u> = Uri.parse(url)                                                 |
| 88  | <pre>startActivity(intent)</pre>                                                     |
| 89  | }                                                                                    |
| 90  | <pre>tw.setOnClickListener { it: View!</pre>                                         |
| 91  | <pre>val url="https://www.twitch.tv/"</pre>                                          |
| 92  | <pre>val intent= Intent(Intent.ACTION_VIEW)</pre>                                    |
| 93  | intent. <u>data</u> = Uri.parse(url)                                                 |
| 94  | <pre>startActivity(intent)</pre>                                                     |
| 95  | }                                                                                    |
| 96  | }                                                                                    |
| 97  | //FUNCIONES                                                                          |
| 98  | //Funciones para la cámara                                                           |
| 99  | private fun openCamera() {                                                           |
| 100 | <pre>val cameraIntent = Intent(MediaStore.ACTION_IMAGE_CAPTURE)</pre>                |
| 101 | <pre>startActivityForResult(cameraIntent, IMAGE_CAPTURE_CODE)</pre>                  |
| 102 | }                                                                                    |
| 103 |                                                                                      |
|     |                                                                                      |
|     |                                                                                      |

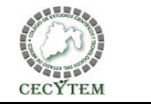

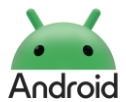

| Codificación y evidencias de elaboración de práctica         1. Crear un proyecto nuevo.       .         2. Agregar al buildFeatures la nueva libería para utilizar vistas:       .         32 }       .         33 kotlin0ptions { this Kotlin/vmOptions { this ApplicationBuildFeatures       .         34 juntarget = "1.8"       .         35 }       .         36 }       .         37 viewBinding=true       .         38 }       .         39 }       .         40 dupendencies { this DependencyHandlerScope       .         Recuerda sinceronizar proyecto.       .         3 Modificar activity_main.xml       .         Eliminar el TextView       .         Insertar un Inearl ayout con orientación vertical.       .         Insertar un Inearl ayout con orientación vertical.       .         Insertar un Inearl ayout con orientación vertical.       .         Insertar un Inearl ayout con orientación vertical.       .         Text       Spinner       .         Text       .       Scolliview         Buttons       .       .         Widgets       .       .         Buttons       .       .         Widgets       .                                                                                                    | Nombre de la practica:                                                                                                    | 3. RecyclerView                                                                                                    |                                                                                                    | Nombre del Proyecto                                                                                                    | RecycerView603        |
|----------------------------------------------------------------------------------------------------|----------------------------------------------------------------------------------------------------|----------------------------------------------------------------------------------------------------|----------------------------------------------------------------------------------------------------|----------------------------------------------------------------------------------------------------|-----------------------|
| <ul> <li>1. Crear un proyecto nuevo.</li> <li>2. Agregar al buildFeatures la nueva libreria para utilizar vistas:         <ul> <li>32</li> <li>33</li> <li>4</li> <li>100 filos { this: Kotlin/vmOptions</li> <li>34</li> <li>100 filos { this: ApplicationBuildFeatures</li> <li>35</li> <li>36</li> <li>37</li> <li>100 filos filos: ApplicationBuildFeatures</li> <li>37</li> <li>100 filos filos: ApplicationBuildFeatures</li> <li>39</li> <li>40</li> <li>41</li> <li>dependencies { this: DependencyHandlerScope</li> <li>Recuerda sinceronizar proyecto.</li> </ul> </li> <li>3 Modificar activity_main.xml</li> <li>Eliminar el TextView</li> <li>Insertar un linear layout con orientación vertical.</li> <li>Insertar un linear layout con orientación vertical.</li> <li>Insertar un linear layout con orientación vertical.</li> <li>SerolWiew</li> <li>SerolWiew</li> <li>SerolWiew</li> <li>SerolWiew</li> <li>SerolWiew</li> <li>SerolWiew</li> <li>NestedScrolWiew</li> <li>NestedScrolWiew</li></ul> |                                                                                                    | Codificación y evid                                                                                                    | dencias de elaboració                                                                                                    | ón de práctica                                                                                                    |                       |
| 3 Modificar activity_main.xml       siguiente manera:         1 xml version="1.0" encoding="utf-8"? 2 @ < <linearlayout< td="">       xmlns:android="http://schemas.android.com/apk/res/android"         Insertar un linear layout con orientación vertical.       4 xmlns:android="http://schemas.android.com/apk/res/android"         Insertar un recyclerView del grupo Conteiners       5 xmlns:tools="http://schemas.android.com/apk/res-auto"         Common       Spinner       7 android:layout_midth="match_parent"         Text       Is RecyclerView       8 android:orientation="vertical"         Buttons       Is crollView       1         Widgets       NestedScrollView       10         NestedScrollView       11       android:layout_width="match_parent"         1       sandroid:layout_width="match_parent"       evidence</linearlayout<>                                                                                                    | <pre>1. Crear un proyecto nue 2. Agregar al buildFeatur vistas: 32 } 33 kotlinOption 34 jvmTarge 35 } 36 PuildFeature 37 viewBind 38 } 39 } 40 41 dependencies { th Recuerda sincronizar the </pre> | vo.<br>res la nueva librería para utilizar<br>s { this: KotlinJvmOptions<br><u>t</u> = "1.8"<br>s{ this: ApplicationBuildFeatures<br><u>ing=true</u><br>his: DependencyHandlerScope<br>provecto. | En caso de que tenga pa<br>Palette © © -<br>Common = Spinner<br>Text = RecyclerView<br>Buttons HorizontalScrollView<br>Widgets NestedScrollView ±<br>Layouts ViewPager2<br>Containers CardView<br>Helpers AppBarLayout<br>Google BottomAppBar<br>BottomNavigationView<br>= BottomNavigationView<br>= Toolbar<br>MaterialToolbar<br>= TabLayout<br>© TabLem<br>= ViewStub<br>Component Tree © -<br>ElinearLayout (vertical)<br>= RecyclerView<br>Modificar su id por Recy | clerView, quedando el código de                                                                                                    | la                    |
| Layouts       14       android:layout_height="match_parent"         15       app:layoutManager="androidx.recyclerview.widget.GridLayoutManager"         6tricered       16                                                                                                    | 3 Modificar activity_main.xml<br>Eliminar el TextView<br>Insertar un linear layout con orie<br>Insertra un recyclerView del gru<br>Common                                                           | entación vertical.<br>po Conteiners                                                                                                    | siguiente manera:<br>1 xml version="1.0" en<br 2 @~ <linearlayout<br>3 xmlns:android="htt<br/>4 xmlns:app="http://<br/>5 xmlns:tools="http:<br/>6 android:layout_wid<br/>7 android:layout_hei<br/>8 android:orientatio<br/>9 tools:context=".Ma<br/>10<br/>11 ~ Candroidx.recycler<br/>12 android:id="@+<br/>13 android:layout<br/>14 android:layout<br/>15 app:layoutMana</linearlayout<br>                                                                             | <pre>coding="utf-8"?&gt; p://schemas.android.com/apk/res/android" schemas.android.com/apk/res-auto" //schemas.android.com/tools" th="match_parent" ght="match_parent" n="vertical" inActivity"&gt; view.widget.RecyclerView id/recycler" _width="match_parent" _height="match_parent" _neight="match_parent" _neight="match_parent"</pre> | Sello de<br>evidencia |

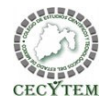

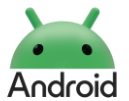

| Nombre de la practica:                                                                                                    | RecyclerView                                                                                                    |                                                                                                    | Nombre del Proyecto                                                                                                    | RecycerView603        |
|----------------------------------------------------------------------------------------------------|----------------------------------------------------------------------------------------------------|----------------------------------------------------------------------------------------------------|----------------------------------------------------------------------------------------------------|-----------------------|
|                                                                                                    | Codificación y evid                                                                                                 | encias de elaboració                                                                                                    | ón de práctica                                                                                                    |                       |
| 4. Crear una nueva clase: Movie<br>Android ~<br>~ © app<br>> © manifests<br>~ © kotin+java<br>~ © com.example.recyclerview6<br>@ MainActivity<br>> © com.example.recyclerview6<br>Mew Kotlin C<br>@ MoviesAdpater<br>/L<br>@ Class<br>K File                                                                                                    | sAdapter                                                                                                    | <ul> <li>▲ Implement Members</li> <li>↓a ○ ◇ ×</li> <li>androidx.recyclerview.widget.Recy</li> <li>Implement on the original of the original of the original</li></ul> | x<br>vclerView.Adapter<br>: ViewGroup, viewType: Int): Mc<br>AoviesAdpater.ViewHolder, pos                                                                                                    |                       |
| MoviesAdpater.kt ×                                                                                                    | Lerview600s<br>Lew.widget.RecyclerView<br>LerView.Adapter <moviesadpater.viewholder>() {</moviesadpater.viewholder> | Copy JavaDoc OK<br>Así nos queda el código<br>MoviesAdpater.kt ×<br>1 package com.example.recycl                                                                                                    | Select None Cancel<br>final:<br>erview600s                                                                                                    |                       |
| <pre>8 class ViewHolder(view:<br/>9 }</pre>                                                                                                    | : View):RecyclerView.ViewHolder(view)                                                                               | 2<br>3 import android.view.View<br>4 import android.view.ViewGr<br>5 import androidx.recyclervi<br>6<br>7 class MoviesAdpater:Recycl                                                                                                    | oup<br>ew.widget.RecyclerView<br>erView.Adapter <moviesadpater.viewholder>() 🧃</moviesadpater.viewholder>                                                                                                | Sello de<br>evidencia |
| 5       Implementar todos sus métodos         5       Implementar todos sus métodos         6       class MoviesAdpater: RecyclerVie         7       Implement members         8       Make 'MoviesAdpater' 'abstract'         9       Safe delete 'MoviesAdpater'         Add Parcelable Implementation Create test       Press Ctrl+Q to toggle preview | s, para que se vea así:                                                                                             | o     class ViewHolder(view:       10     override fun onCreateV       12     TODO(reason: "Not ye       13     }       14     override fun getItemCo       16     TODO(reason: "Not ye       17     }       18     override fun onBindVie       20     TODO(reason: "Not ye                                                                                                    | <pre>View):RecyclerView.ViewHolder(view) iewHolder(parent: ViewGroup, viewType: Int): et implemented") unt(): Int { et implemented") wHolder(holder: ViewHolder, position: Int) { et implemented")</pre> | ViewHolder {          |

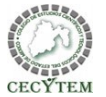

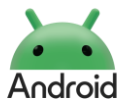

### RecycerView603-604 Nombre de la practica: **RecyclerView** Nombre del Proyecto Codificación y evidencias de elaboración de práctica 6. Crear una nueva clase llamada Movie (como se realizó en el paso 4). Q @ view\_movie\_item.xml ~ 😣 🔘 💪 🛛 Pixel ŝ Palette Q- Stv Ab TextView ○ III № IQ + Ab TextView textView 😪 Movie.kt 🛛 🛛 Pick a Resource × autoSizeTextType scrollbarStyle package com.example.recyclerview600s 1 + - Module: RecyclerV - Q- medium XX @style/Widget.Ap | ~ > textStyle Style 2 Preview Name TextAppearance.Medium 3 data class Movie(val title:String,val cover:String) { TextAppearance.DeviceDefault.Medium.Inverse Reference @android:style/TextAp... Style | 1 version Configuration default 4 TextAppearance.Holo.Medium Value: No value Style | 1 version 7. Crear un nuevo layout TextAppearance.Holo.Medium.Inverse 12 💵 override fun ✓ □ res Style | 1 version > 💿 drawable LayoutInf TextAppearance.Material.Medium ✓ Iay Kotlin Class/File Style | 1 version New Lavout Resource File TextAppearance.Material.Medium.Inverse > D mir Add Cuu to Module Style | 1 versio TextAppearance.Medium Llamado view movie item Style | 1 versio <u>∧</u> |<u></u> →+ 2 Ab TextView $\odot$ $\square$ text\ LinearLayout con orientación vertical, android: layout height y autoSizeTextType width="match parent" Insertar un ImageView, con una altura de 200 dp, scaleType: centerCrop scrollbarStyle ~ (ocupar todo el espacio disponible dentro de la imagen) AppCompat.Large style srcCompat, seleccionar el ic launcher Pnormal > textStyle id: cover translation∠ alpha ~ Common Attributes Movie ⊤itle × ŵ – o view movie item vml v 🔿 🔿 🔿 🗇 🖸 Divel v 🔉 🔥 🔿 nadd srcCompat 📥 ipmap/ic\_launcher 🚦 lsers\lizbe\AndroidStudioProjects\RecyclerView600s\app\src\main\java\com\example\recyclerview600s\MainActivity.kt ℬ srcCompat Z contentDescripti... drawablePadding Ø includeFontPad... 2 background [16dp, ?, ?, ?, ?] padding scaleType centerCrop $\sim$ 16dp padding paddingStart paddingLeft Insertar un TextView paddingTop Gravity:center paddingEnd Padding:16dp paddingRight Movie Title Id:title paddingBottom

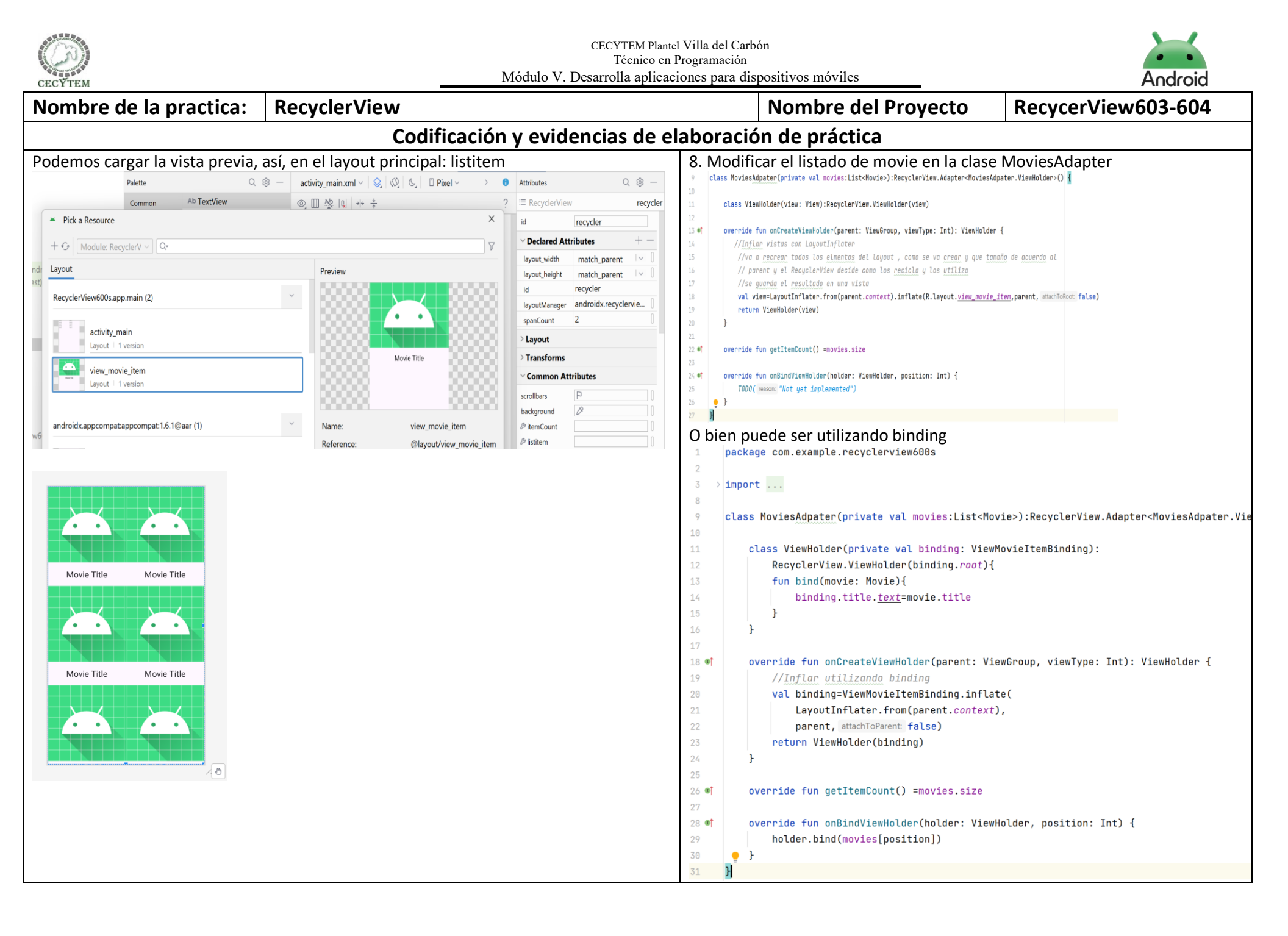

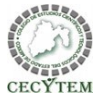

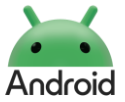

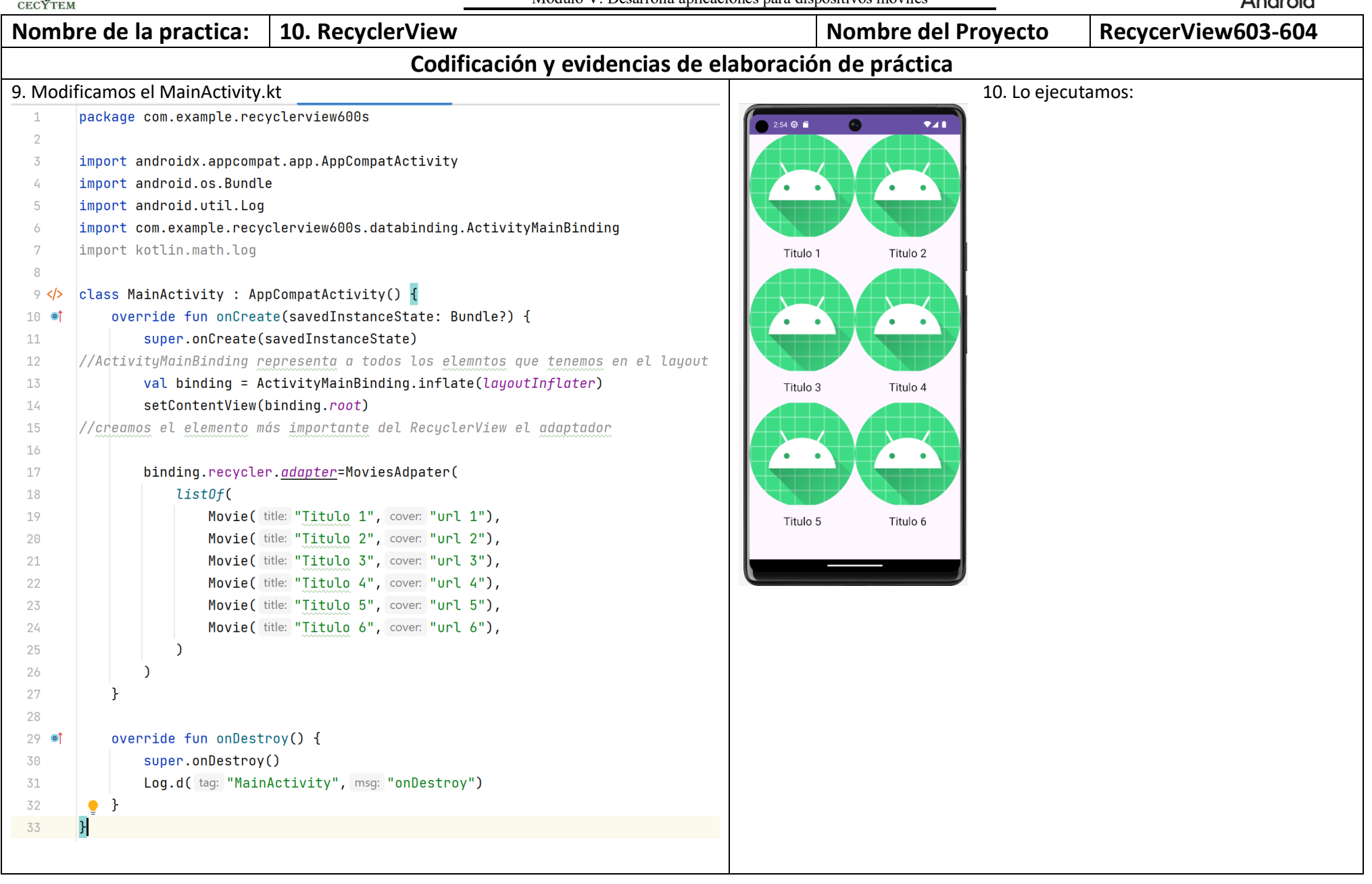

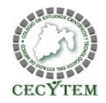

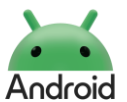

| Nombre de la practica:                                                                                                    | 10. RecyclerView                                                                                                    |                                                                                                    | Nombre del Proyecto                                                                                                    | RecycerView603-604    |
|----------------------------------------------------------------------------------------------------|----------------------------------------------------------------------------------------------------|----------------------------------------------------------------------------------------------------|----------------------------------------------------------------------------------------------------|-----------------------|
|                                                                                                    | Codificación y evidencias de e                                                                                                    | abo                                                                                                    | ración de práctica                                                                                                    |                       |
| Modificamos el MainActtivity.kl         18       ListOf(         19       Movie(title:         20       Movie(title:         21       Movie(title:         22       Movie(title:         23       Movie(title:         24       Movie(title:         25       Movie(title:         24       Movie(title:         25       Movie(title:         26       Movie(title:         27       Movie(title:         28       Movie(title:         29       Implementation("com.gitle         40       implementation("android         41       dependencies { this: Dependencies         42       implementation("android         43       implementation("android         44       implementation("android         45       implementation("com.gitle         46       implementation("com.gitle         47       implementation("com.gitle         48       implementation("com.gitle         50       51         52       testImplementation("julice         53       androidTestImplementation         54       androidTestImplementation         55       }       En e | <pre>'Titulo 1", cover "https://loremflickr.com/320/240?lock=1"),<br/>'Titulo 2", cover "https://loremflickr.com/320/240?lock=2"),<br/>'Titulo 3", cover "https://loremflickr.com/320/240?lock=4"),<br/>'Titulo 4", cover "https://loremflickr.com/320/240?lock=4"),<br/>'Titulo 5", cover "https://loremflickr.com/320/240?lock=6"),<br/>'Titulo 6", cover "https://loremflickr.com/320/240?lock=6"),<br/>'Titulo 6", cover "https://loremflickr.com/320/240?lock=6"),<br/>'Titulo 6", cover "https://loremflickr.com/320/240?lock=6"),<br/>car imágenes en el archivo de build.gradle.kts:<br/>hub.bumptech.glide:glide:4.16.0")<br/>h.github.bumptech.glide:glide:4.16.0")<br/>oogle.android.material:material:1.11.0")<br/>idx.constraintlayout:constraintlayout:2.1.4")<br/>ithub.bumptech.glide:glide:4.16.0")<br/>con.github.bumptech.glide:glide:4.16.0")<br/>con.github.bumptech.glide:glide:4.16.0")<br/>muit:junit:4.13.2")<br/>tion("androidx.test.espresso:espresso-core:3.5.1")<br/>ml, declarar permisos de internet</pre> | abo<br>1<br>2<br>3<br>4<br>5<br>6<br>7<br>8<br>Act<br>Gli<br>7<br>8<br>9<br>10<br>11<br>12<br>13<br>14<br>15<br>16<br>17<br>8<br>9<br>10<br>11<br>12<br>13<br>14<br>15<br>16<br>11<br>20<br>21<br>1<br>20<br>21<br>21<br>20<br>21<br>21<br>20<br>21<br>21<br>20<br>21<br>21<br>20<br>21<br>21<br>20<br>21<br>21<br>20<br>21<br>21<br>20<br>21<br>21<br>21<br>21<br>21<br>21<br>21<br>21<br>21<br>21 | <pre>ración de práctica<br/><?xml version="1.0" encoding="utf-8"?><br/><manifest http:="" schemas.android<br="" xmlns:android="http://schemas&lt;br&gt;xmlns:tools="><uses-permission android:name="android:allowBackup=" true"<br="">ualizar la clase MoviesAdapter con funct<br/>.de<br/>.with (binding.root.context)<br/>.load (movie.cover)<br/>.into (binding.cover)<br/>import com.bumptech.glide.6lide<br/>import com.example.recyclerview608s.databinding.ViewMovieItemB<br/>class MoviesAdpater(private val movies:List<movie>):RecyclerVie<br/>class ViewHolder(private val binding: ViewMovieItemBinding<br/>RecyclerView.ViewHolder(binding.root){<br/>fun bind(movie: Movie}.title<br/>Glide<br/>.into(binding.cover)<br/>.into(binding.cover)<br/>.into(binding.cover)<br/>.into(binding.cover)<br/>.into(binding.root.context)<br/>.load(movie.cover)<br/>.into(binding.root.context),<br/>.load(movie.cover)<br/>.into(binding)<br/>}<br/>override fun onCreateViewHolder(parent: ViewGroup, viewTyp<br/>//Inflor utilizanda binding<br/>val binding=ViewHolder(binding)<br/>}<br/>override fun onBindViewHolder(holder: ViewHolder, position<br/>holder.bind(movies[position])</movie></uses-permission></manifest></pre> | <pre>e: Int); {</pre> |
| <uses-permission androic<="" td=""><td>d:name="android.permission.INTERNET"/&gt;</td><td><sup>36</sup><br/>37<br/>Ejeo</td><td>, )<br/>cuta la aplicación para ver la carga de in</td><th>nágenes</th></uses-permission>                                                                                                    | d:name="android.permission.INTERNET"/>                                                                                                    | <sup>36</sup><br>37<br>Ejeo                                                                                                    | , )<br>cuta la aplicación para ver la carga de in                                                                                                    | nágenes               |
|                                                                                                    |                                                                                                    |                                                                                                    |                                                                                                    |                       |

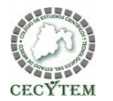

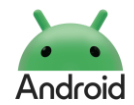

### RecyclerView Nombre de la practica: Nombre del Proyecto RecycerView603-604 Codificación y evidencias de elaboración de práctica Agregamos nuevas líneas de código en la clase MoviesAdapter.kt Actualizamos el MainActtivity.kl import android.view.LayoutInflater import android.view.ViewGroup 4 18 binding.recycler.adapter=MoviesAdpater( 5 import androidx.recyclerview.widget.RecyclerView 19 list0f( import com.bumptech.glide.Glide 6 20 Movie( title: "Titulo 1", cover: "https://loremflickr.com/320/240?lock=1"), Movie( title: "Titulo 2", cover: "https://loremflickr.com/320/240?lock=2"), 7 import com.example.recyclerview600s.databinding.ViewMovieItemBinding Movie( title: "Titulo 3", cover: "https://loremflickr.com/320/240?lock=3"), 8 Movie( title: "Titulo 4", cover: "https://loremflickr.com/320/240?lock=4"), 9 1 1 interface MovieClickedListener{ fun onMovieClicked(movie: Movie) } 24 Movie( title: "Titulo 5", cover: "https://loremflickr.com/320/240?lock=5"), LO 25 Movie( title: "Titulo 6", cover: "https://loremflickr.com/320/240?lock=6"), 26 class MoviesAdpater( ), object :MovieClickedListener{ 12 private val movies:List<Movie>,private val movieClickedListener: MovieClickedListener) 28 override fun onMovieClicked(movie: Movie) { L3 : RecyclerView.Adapter<MoviesAdpater.ViewHolder>() { 29 Toast.makeText( context: this@MainActivity,movie.title,Toast.LENGTH\_SHORT).show() 14 30 } class ViewHolder(private val binding: ViewMovieItemBinding): ۲5 3 ) RecyclerView.ViewHolder(binding.root){ 16 } L7 fun bind(movie: Movie){ 34 binding.title.<u>text</u>=movie.title 18 35 🛯 override fun onDestroy() { Glide 19 36 super.onDestroy() .with(binding.root.context) Log.d( tag: "MainActivity", msg: "onDestroy") 20 38 21 .load(movie.cover) 39 1 .into(binding.cover) 22 23 3 Lo ejecutamos. 24 } 25 **0** override fun onCreateViewHolder(parent: ViewGroup, viewType: Int): ViewHolder { 26 //Inflar utilizando binding 27 val binding=ViewMovieItemBinding.inflate( LayoutInflater.from(parent.context), 28 29 parent, attachToParent: false) 50 return ViewHolder(binding) 52 override fun getItemCount() =movies.size • 53 **•** override fun onBindViewHolder(holder: ViewHolder, position: Int) { val movie= movies[position] 54 35 holder.bind(movie) 56 holder.itemView.setOnClickListener{ it: View! 57 movieClickedListener.onMovieClicked(movie) 38 } 59 10